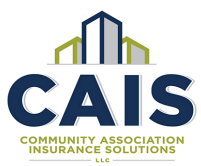

## **MGAlive 2021 Browser Requirement Notice**

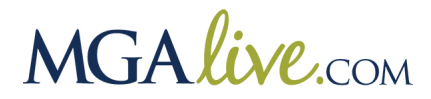

Starting on 02/01/2021, MGAlive users will need to use the latest Google Chrome Browser while accessing MGAlive. Other browsers such as IE, Edge, Firefox, and Safari may not display our site properly and functions may become diminished or non-existent.

If you have the Google Chrome Browser installed, check to make sure that your Browser is up to date. Click on the three vertical dots and scroll down to Help. Select About Google Chrome.

|                                            |               |              | 0      | ×      |
|--------------------------------------------|---------------|--------------|--------|--------|
|                                            | ☆ 😐 🖪         | • 🚸 6        | * *    |        |
| S MGALive - Home P 🔒 Analytics 🔃           | New tab       |              |        | Ctrl+T |
|                                            | New window    |              |        | Ctrl+N |
|                                            | New incognite | window       | Ctrl+S | hift+N |
|                                            | History       |              |        | ×      |
|                                            | Downloads     |              |        | Ctrl+J |
|                                            | Bookmarks     |              |        | •      |
|                                            | Zoom          | - 10         | 0% +   | 53     |
|                                            | Print         |              |        | Ctrl+P |
|                                            | Cast          |              |        |        |
|                                            | Find          |              | (      |        |
|                                            | More tools    |              |        | •      |
|                                            | Edit          | Cut          | Сору   | Paste  |
|                                            | Settings      |              |        |        |
| About Google Chrome                        | Help          |              |        | Þ      |
| Help center<br>Report an issue Alt+Shift+I | Exit          |              |        |        |
|                                            | Managed by y  | our organiza | tion   |        |

If your browser is not up to date, Google will automatically begin updating the version. The final step is to click on the Relaunch Button to complete the update and use the latest version of Google Chrome.

| 0       | Google Chrome                                                                                                    |          |
|---------|----------------------------------------------------------------------------------------------------|----------|
| 9       | Nearly up to date! Relaunch Google Chrome to finish updating. Incognito windows<br>won't reopen.<br>Version 86.0.4240.198 (Official Build) (32-bit) | Relaunch |
| 3et hel | lp with Chrome                                                                                                    | Z        |
| Report  | an issue                                                                                                    | Z        |

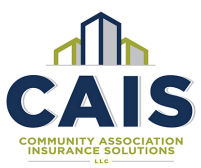

## **Install Google Chrome**

If you do not have Google Chrome installed, and do not have administrative rights to install programs to your computer, please forward this notice to your IT department. If you do not have an IT department, and you are not sure how to download or install the latest Google Chrome Browser, please continue to read below. We offer some links and information from Google listed below, to help you get started. However, the most up to date details will be provided by visiting Google's Website.

## Install Chrome on Windows

- 1. Download the installation file.
- 2. If prompted, click Run or Save.
- 3. If you chose Save, double-click the download to start installing.
- 4. Start Chrome:
  - Windows 7: A Chrome window opens once everything is done.
  - Windows 8 & 8.1: A welcome dialog appears. Click Next to select your default browser.
  - Windows 10: A Chrome window opens after everything is done. You can <u>make</u> <u>Chrome your default browser</u>.

If you've used a different browser, like Internet Explorer or Safari, you can <u>import your settings into</u> <u>Chrome</u>.

## Can't install Chrome because of S mode

If you can't install Chrome on your Windows computer, your computer might be in S mode. If you want to download and install Chrome, <u>learn more about how to exit S mode</u>. You can also learn how to <u>fix problems installing Chrome</u>.

For assistance with installing of Google Chrome on other operating systems, please visit the Google website for details at https://www.google.com/chrome/.